Ver. 1.0

9/11/18

- 1. Open a browser.
- 2. Navigate to <u>https://help.uark.edu/CherwellPortal/ITHelpPortal</u>.
- 3. You should see the following screen:

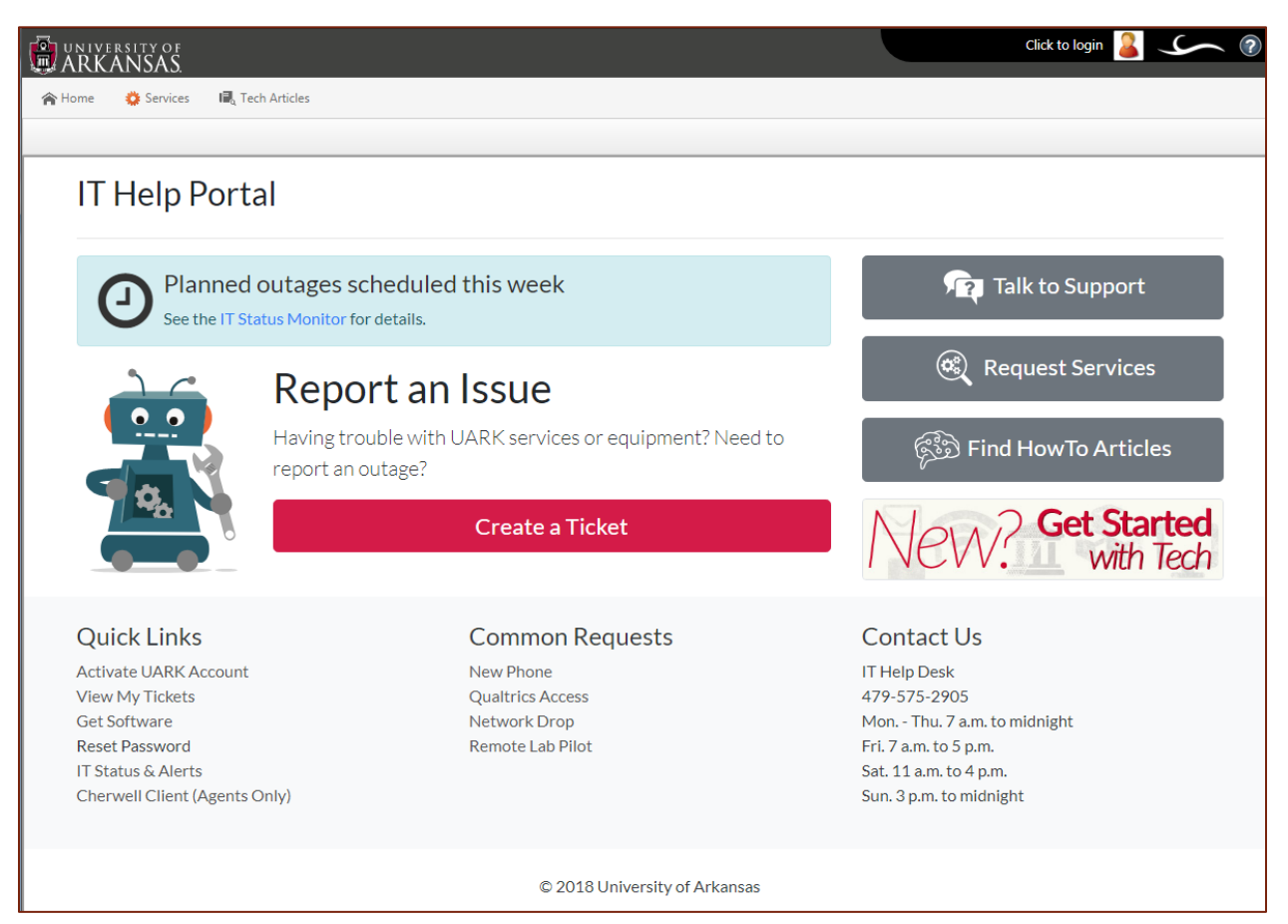

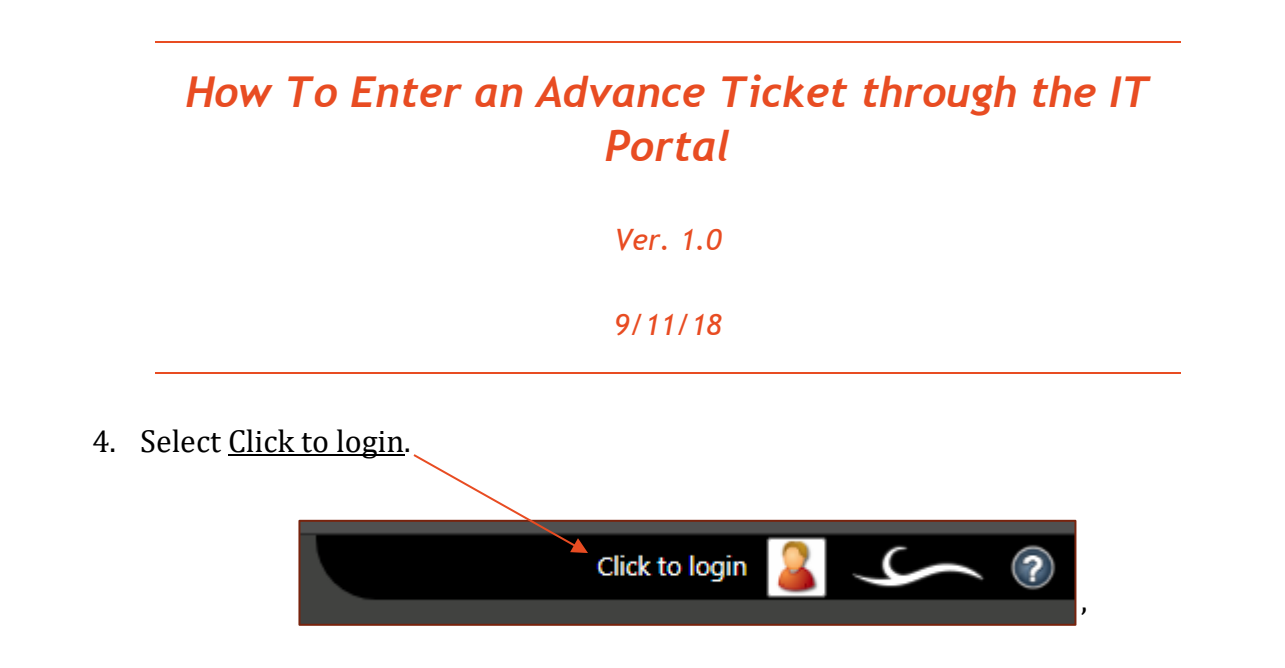

5. Login with user credentials. (Affiliate User Name and Password Required.)

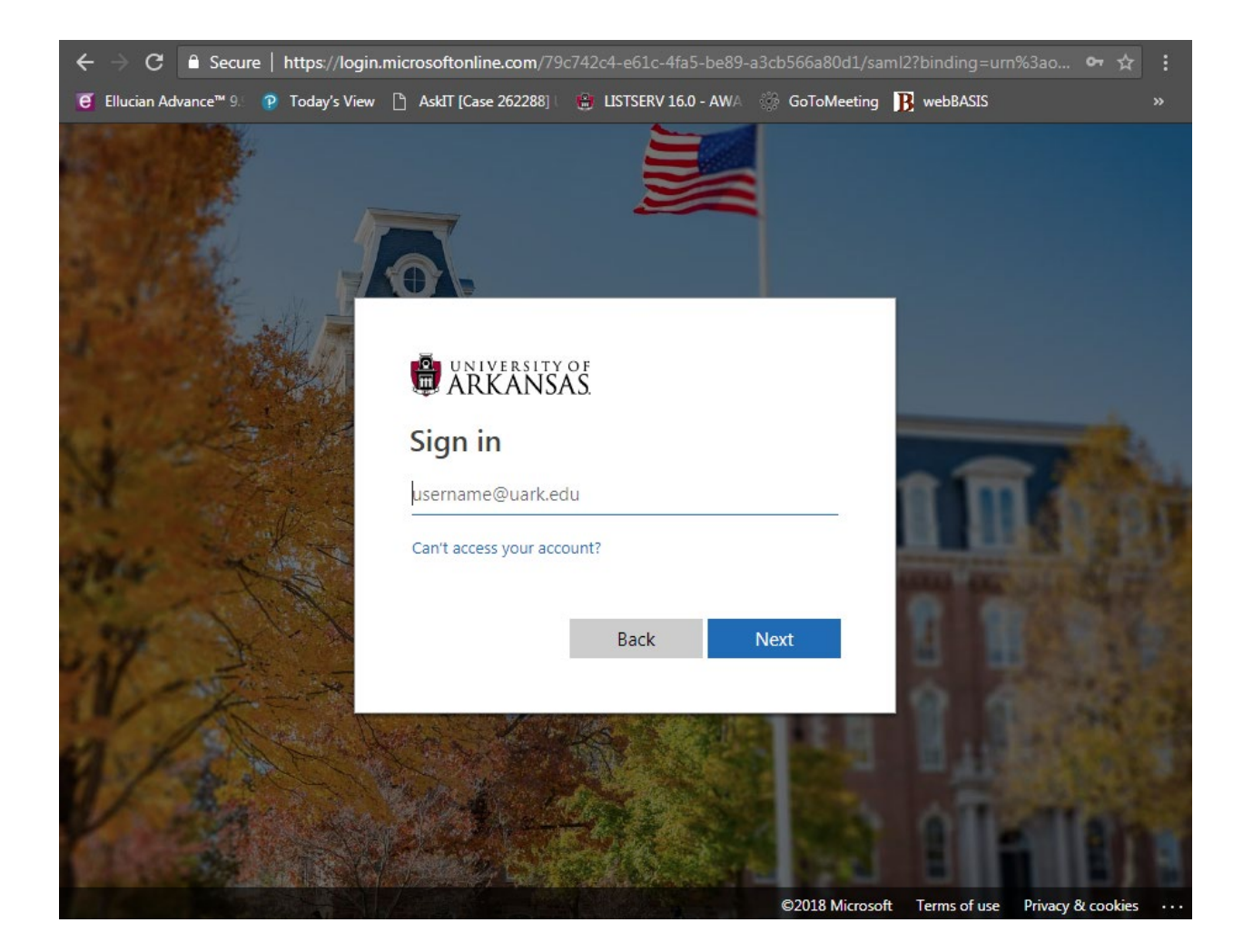

Ver. 1.0

9/11/18

6. Choose <u>Create a Ticket</u>.

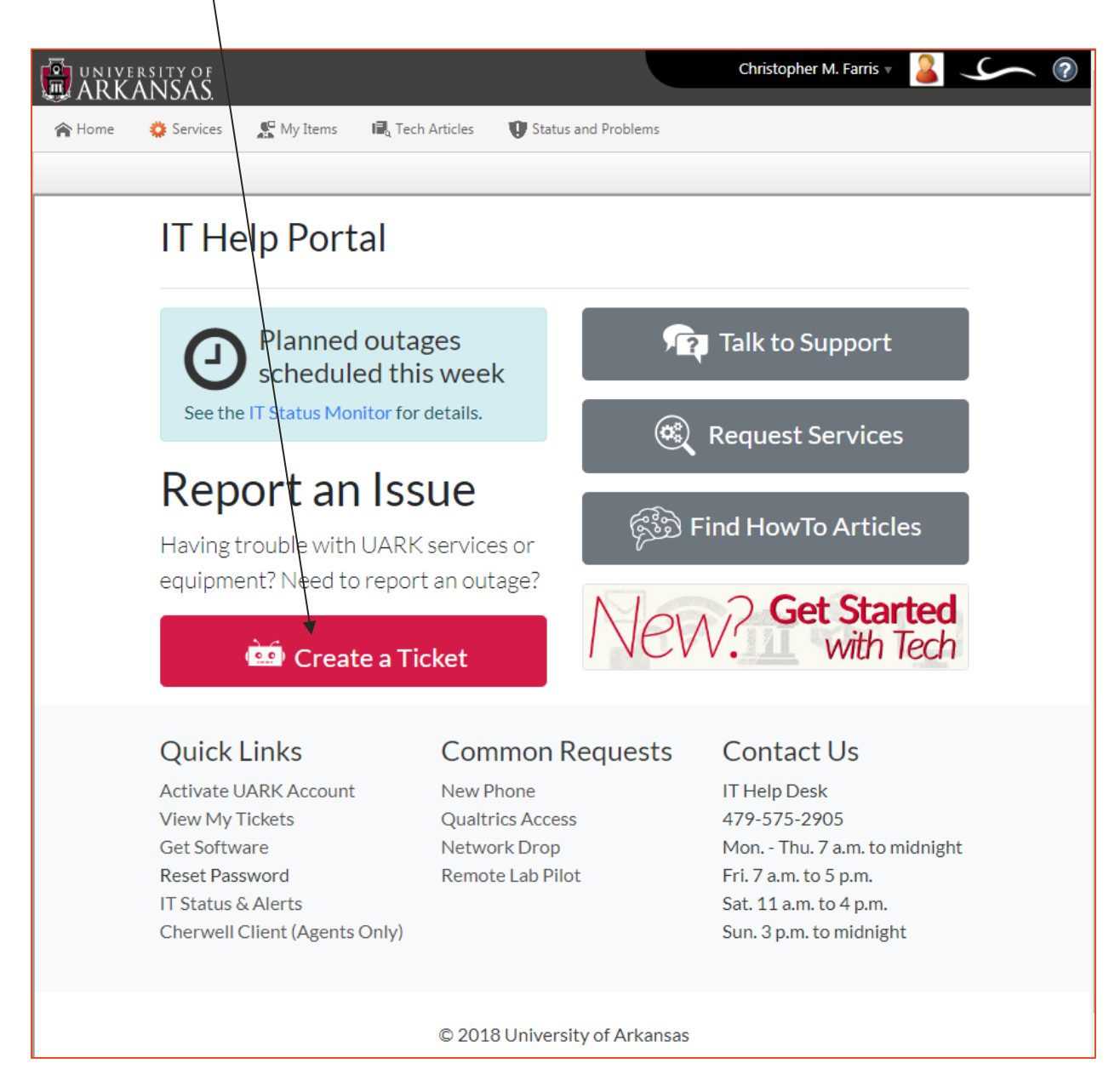

Ver. 1.0

9/11/18

- 7. Fill in the required form.
- 8. Select Submit.

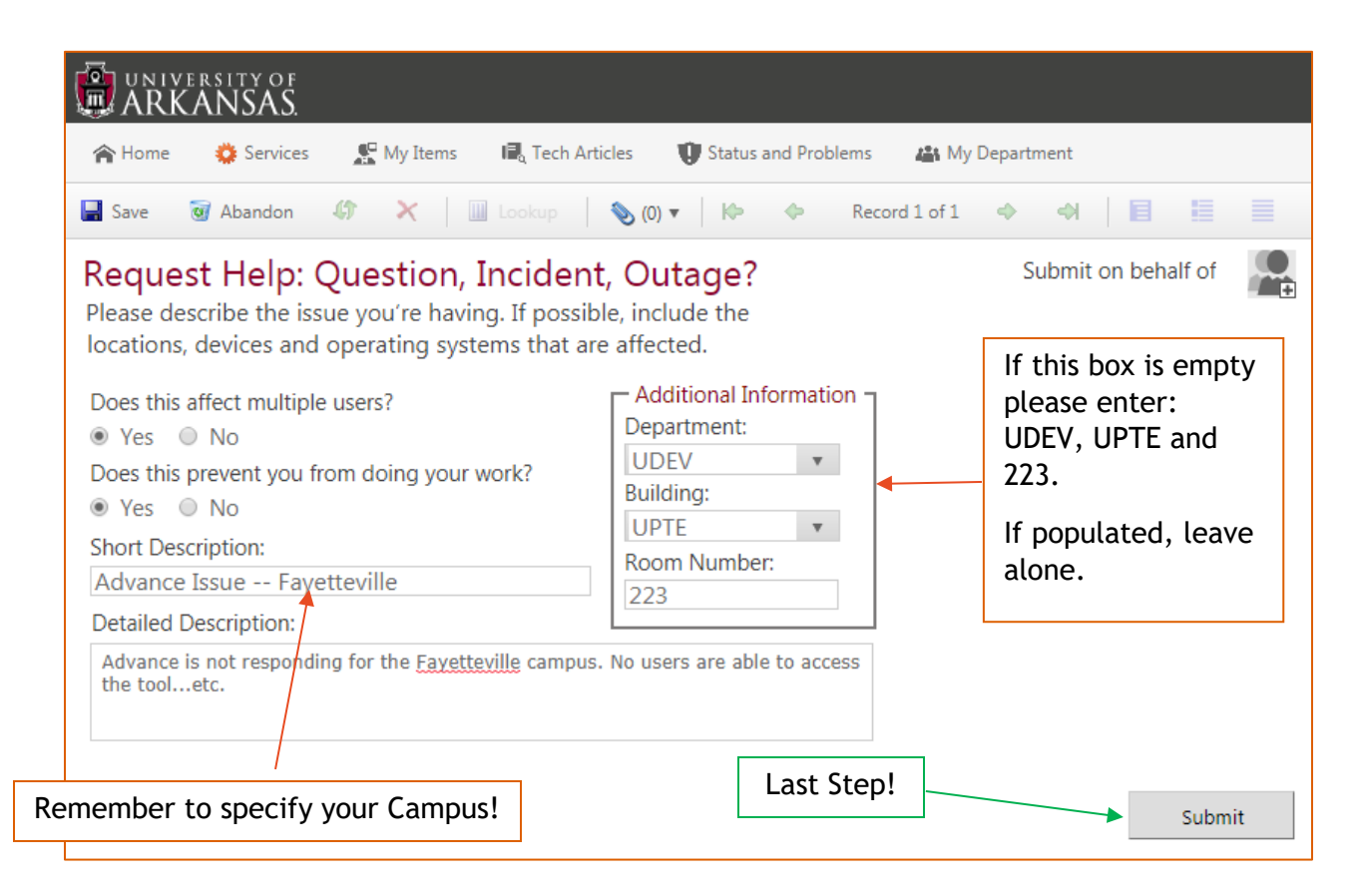

Ver. 1.0

9/11/18

9. Capture the system message for your records. (The Incident ID is how the IT

department will track your issue. All correspondence will use this ID.)

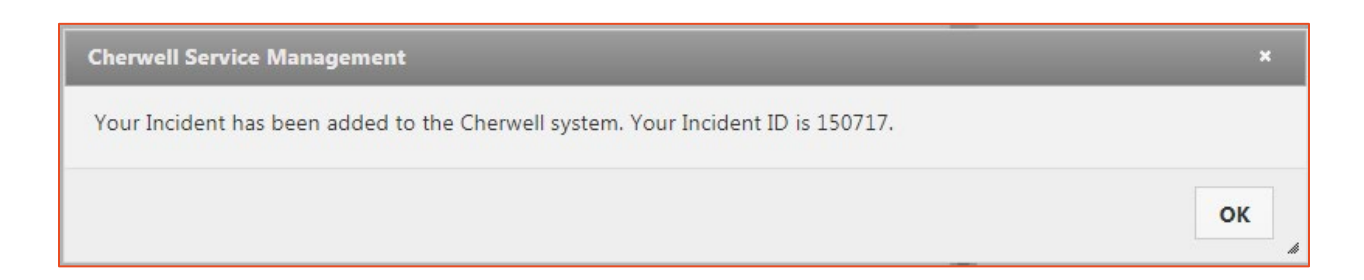

10. Use <u>My Items</u> to view your open tickets.

| ARKANSAS.                                                                                  |                                |
|--------------------------------------------------------------------------------------------|--------------------------------|
| 🎓 Home 👙 Services 👷 Ivy Items 🛋 Tech Articles 😲 Status and Problems 🚜 My Department        |                                |
| My Incidents and Open Service Requests                                                     |                                |
| Advance Database Issue - Test, Incident ID 150717, Report Outage or Error, Submit Incident | Open Incidents 1               |
| Status: New                                                                                | Open incidents                 |
| Affected Building: UPTE                                                                    | Open Service Requests 0        |
| Affected Room: 280                                                                         |                                |
| -Advance is not responding                                                                 | Devices Assigned to Me 0       |
|                                                                                            | Recently Closed Requests Chart |

Ver. 1.0

9/11/18

11. If you have questions or concerns. The IT Help Desk can be reached at:

# Contact Us

IT Help Desk 479-575-2905 Mon. - Thu. 7 a.m. to midnight Fri. 7 a.m. to 5 p.m. Sat. 11 a.m. to 4 p.m. Sun. 3 p.m. to midnight